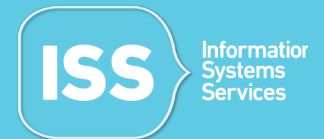

## 1. Activate Airmedia:

- Use the remote control provided to activate the Screen/Projector in the room.
- Ensure that the correct source is selected. In meeting rooms, the source is HDMI 1.
- The following screen should display on the Screen/Projector.

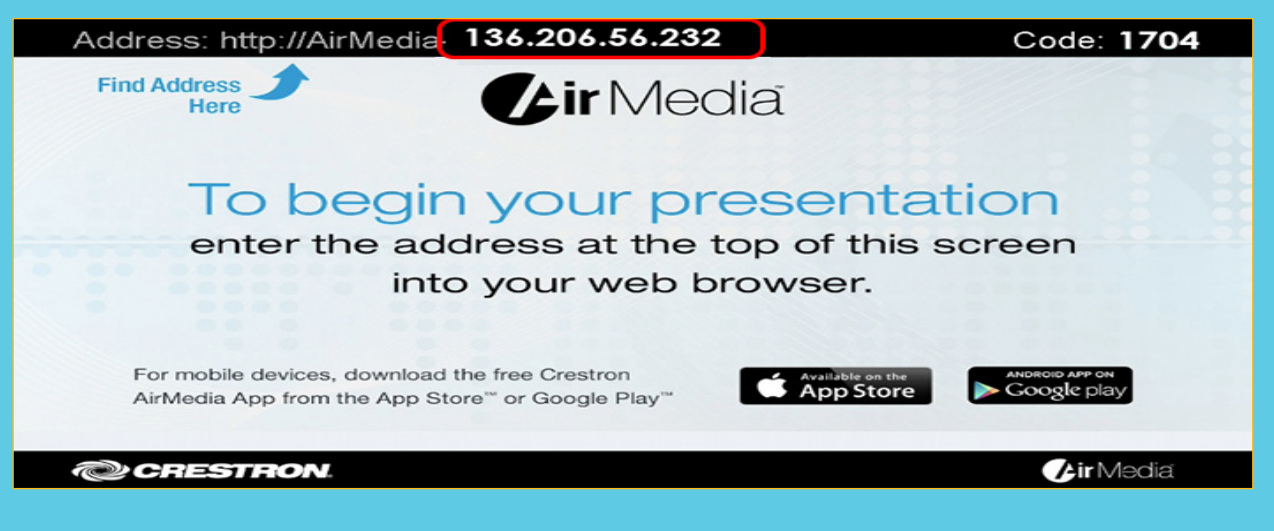

## 2. Install Airmedia:

• From a Chrome browser, copy the IP address from the top of the home screen, highlighted in red above and enter it into the Chrome search bar and press enter.

| CRESTRON                                   | AirMedia™                |  |  |  |
|--------------------------------------------|--------------------------|--|--|--|
| Layout Control                             | Om Device Administration |  |  |  |
| Client for Windows R Download Client for N | fac 🗳 Download           |  |  |  |
| Remote View                                |                          |  |  |  |

• Click on the download button for the OS/Device you are using, highlighted in red above. Run the downloaded file which will be located in your downloads folder to install Airmedia.

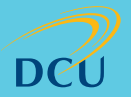

dcu.ie/iss

ISS Information Systems Services

## 3. Connect to Airmedia:

- Upon launching the AirMedia application, you will be prompted to enter the IP address and 4 digit code from the top of the AirMedia home screenand press connect
- The Ip address and 4 digit code are located at the top of the screen

| A | ddress: http://                                                                               | AirMedia <b>136.</b>                                                                          | 206.56.232                            | Code: <b>1704</b>   |
|---|-----------------------------------------------------------------------------------------------|-----------------------------------------------------------------------------------------------|---------------------------------------|---------------------|
|   | Find Address<br>Here                                                                          | 94                                                                                            | ir Media                              |                     |
|   | Login<br>IP / Hostname<br>User Name<br>Code:<br>Conn<br>For mobile device<br>AirMedia App fro | 136.206.56.232   BloggsJ   1704   ect Cancel   es, download the free   im the App Store™ or 0 | Crestron<br>Google Play <sup>**</sup> | tation<br>is screen |
| 7 | @ CRESTRO                                                                                     | NZ.                                                                                           |                                       | <b>Fir</b> Media    |

• At this stage, your screen is shared to the Projector/TV. Everything on your screen will be displayed via the projector or on the TV.

| Code: 1704<br>Crestrico<br>Showing |                    |
|------------------------------------|--------------------|
|                                    |                    |
| CRESTRON                           | <b>/ Air</b> Media |

• Please refer to our dedicated web page for more details on Airmedia. http://www.dcu.ie/iss/airmedia.shtml

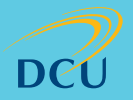

Ollscoil Chathair Bhaile Átha Cliath Dublin City University

dcu.ie/iss